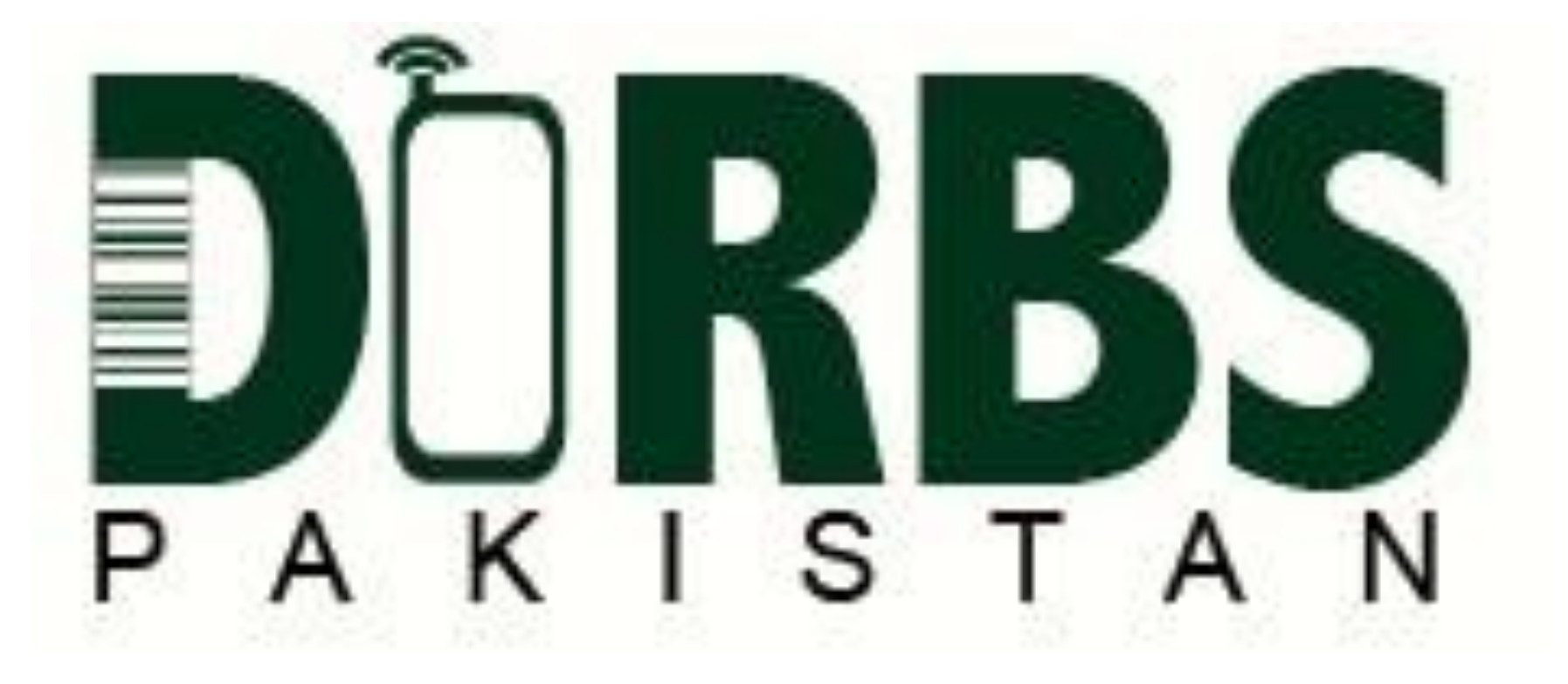

# **DIRBS** Device Identification Registration & Blocking System

# Step by Step Guide on How to Register

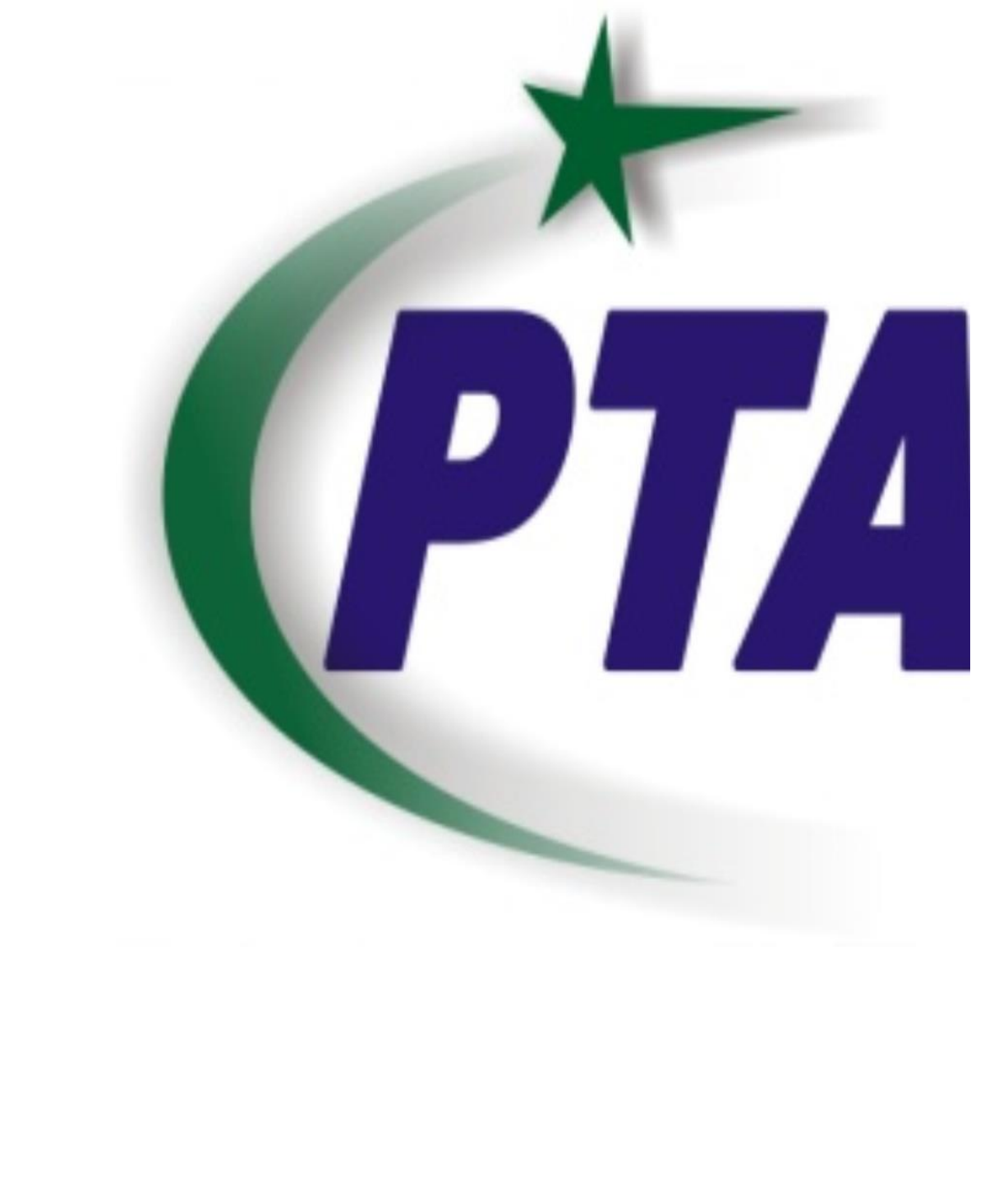

## DRS Links

## Device Registration Link : <u>https://dirbs.pta.gov.pk/drs</u>

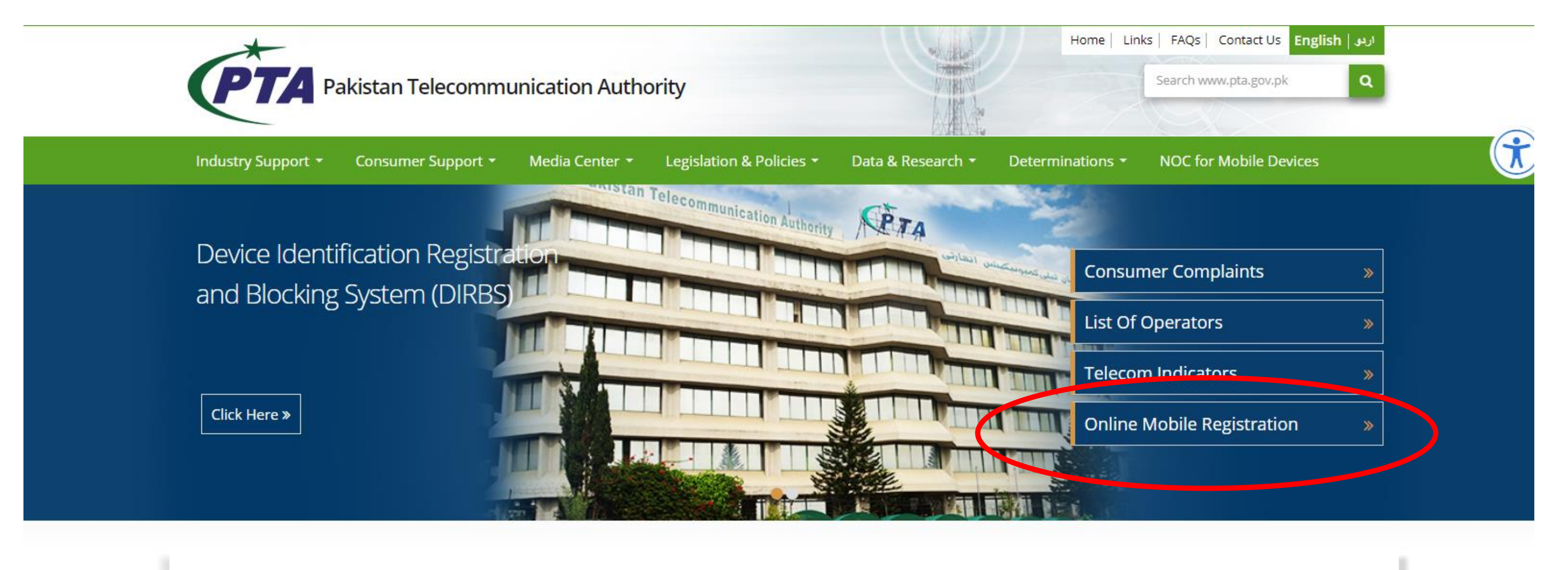

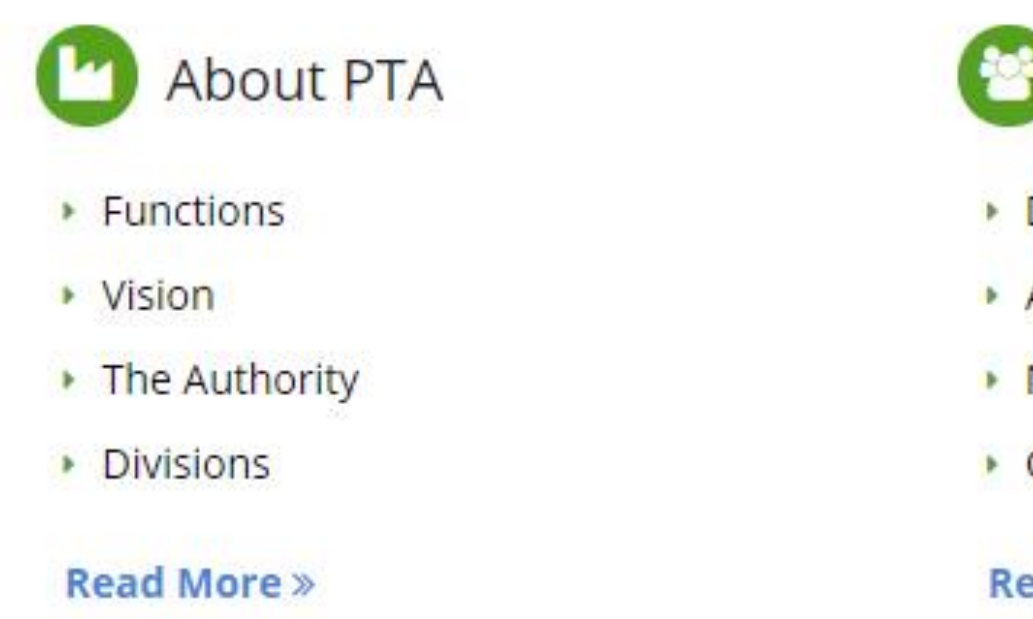

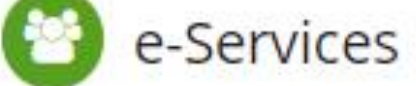

- DIRBS
- Apply COC for Mobile Devices
- Numbering
- Complaints
- Read More »

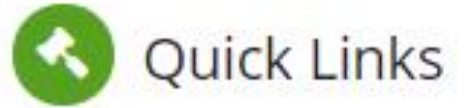

- PTA Defaulters
- RBS Applications
- Achievements
- Tariffs

Read More »

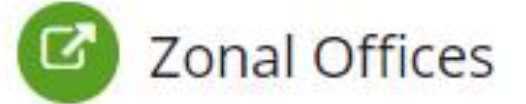

- Lahore
- 🕨 Karachi
- Peshawar
- Quetta
- Read More »

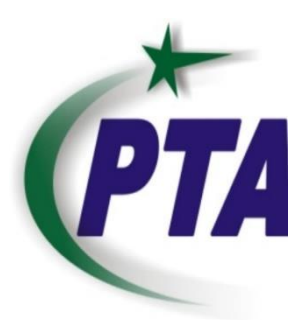

# Sign-up Form

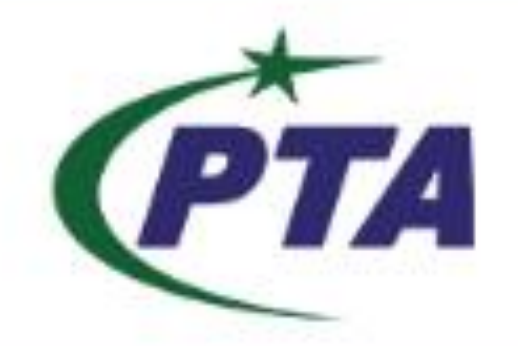

Pakistan Telecommunication Authority

Please fill all the necessary fields, make sure the information provided is correct. Any information if proved wrong will not be entertained. File attached should not be greater than 500 KBs. An email will be sent to you for verification.

Disclaimer: This registration is for SIM Based devices only.

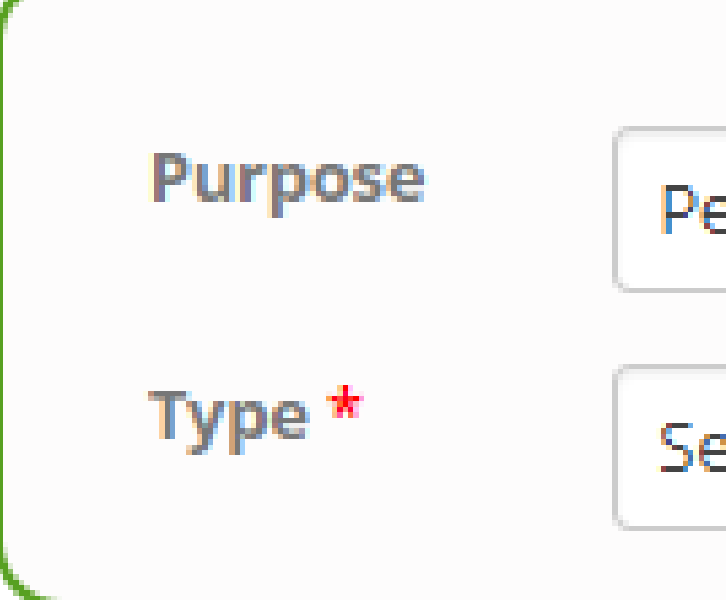

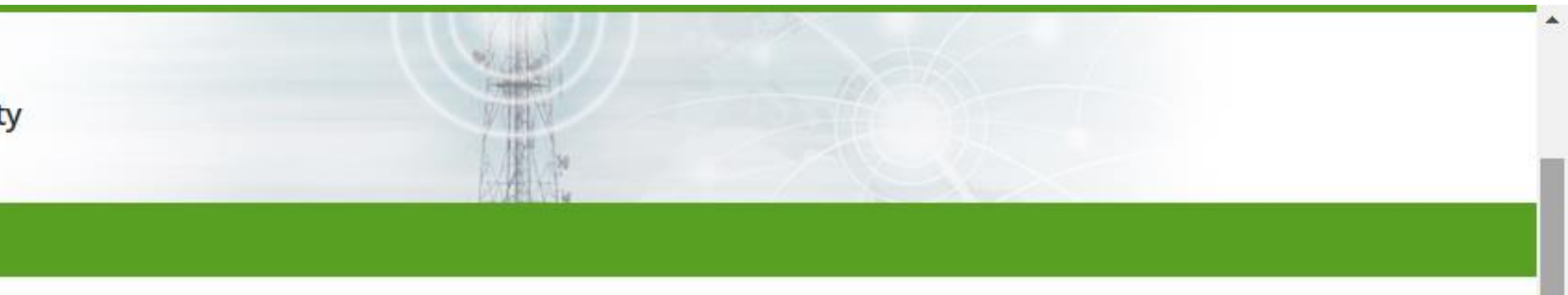

## **Registration Form**

Personal/individual for mobile/tablet PCs

Select One

Ŧ

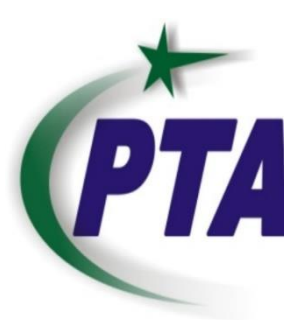

# Sign-up Form

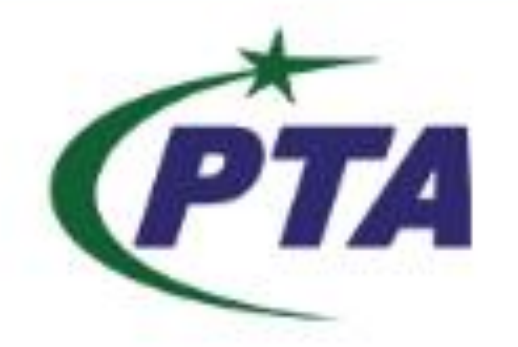

Pakistan Telecommunication Authority

- data.

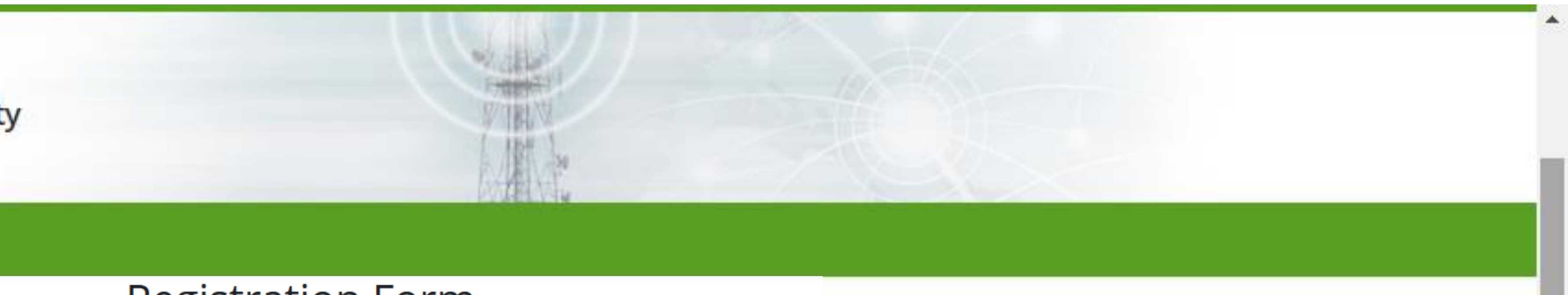

### **Registration Form**

### Important Message For Individuals

• For international travelers who entered on their Pakistani/Foreigner passport, please register your mobile device with that particular passport number within **60 days** from the date of arrival. • Please enter the passport number/CNIC/NICOP on which you have **travelled**, otherwise the System will not recognize the entered passport

• If you are an International Traveler having dual nationality and you travelled on either Pakistani passport or Foreigner passport and you are a Pakistani citizen, select user type as "Pakistani

#### (Local/International Travelers/Dual Nationality Holder)".

• If you are an International Traveler and you are a foreign national and travelled on visa, select user type as "Foreigner (Travelled on visa)". • If you have received a mobile device through courier from abroad, signup account and apply under Courier Category.

• Pay the applicable Customs duties (if any), received through PSID code by: Online banking, ATM OR Bank branches.

• For complaint/query regarding tax amount generated by FBR, please contact nearest FBR House or Custom Collectorate.

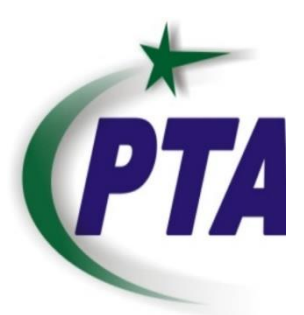

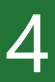

# Sign-Up Form : Pakistani/Local

#### \* Are mandatory fields

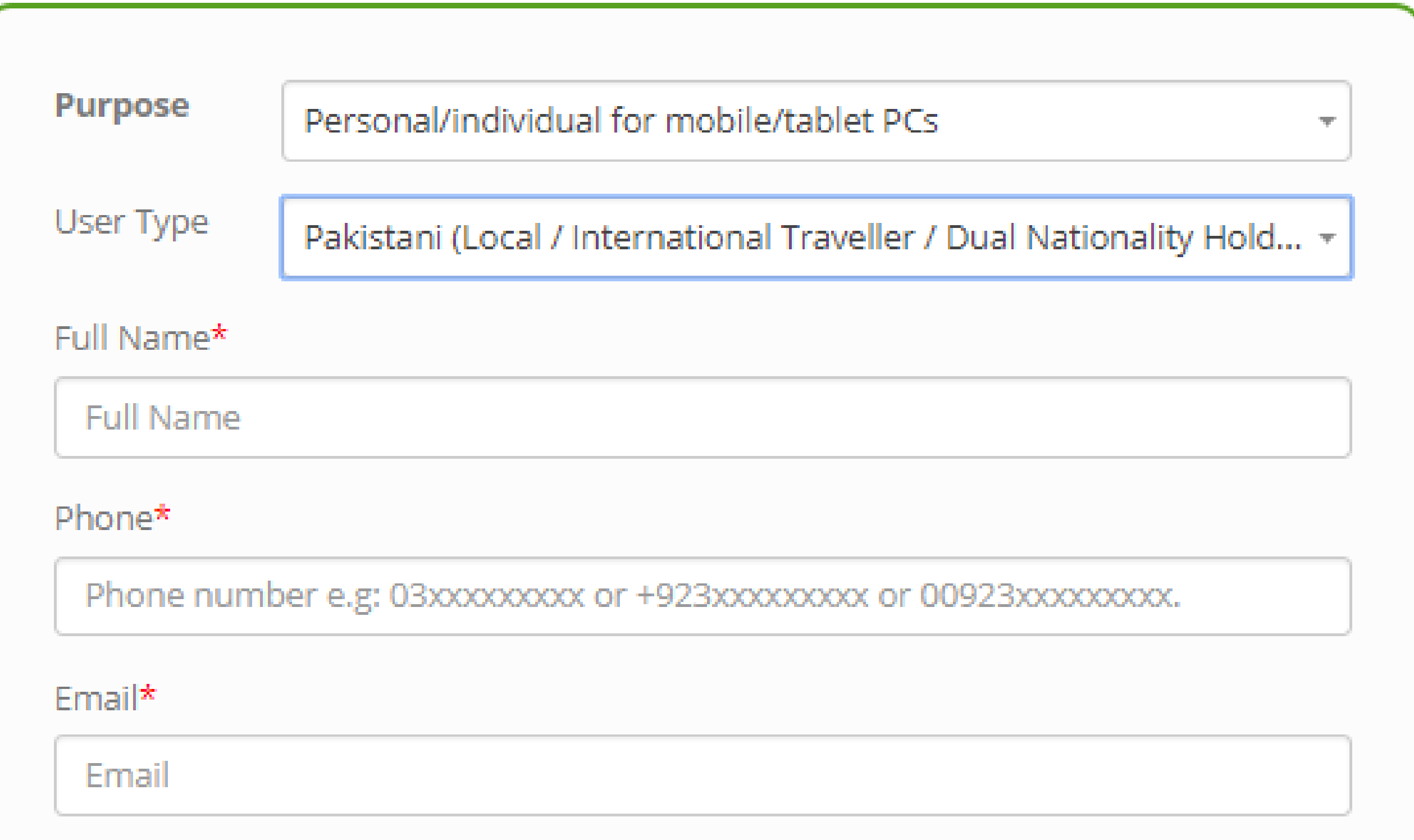

### **Entries Required**

- Full name
- Mobile Number
- Email
- City

- Postal Address
- CNIC Number
- Passport Number
- Password

### ss r nber

Select City\*

Abbotabad

Postal Address\*

Postal address

CNIC / NICOP / B-Form Number\*

Passport Number(Only International Travellers are required to enter patrovelled on.)

ravenea on.)

Passport Number

Password\*

Please enter password

Confirm Password\*

Confirm password

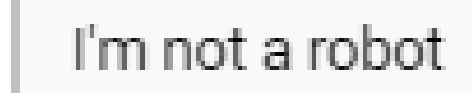

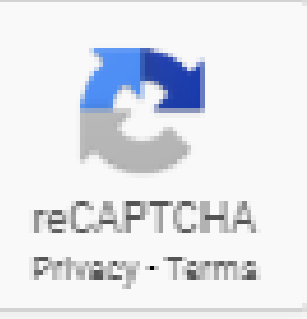

| -                   |  |
|---------------------|--|
| Ŧ                   |  |
|                     |  |
|                     |  |
|                     |  |
|                     |  |
|                     |  |
|                     |  |
|                     |  |
|                     |  |
|                     |  |
|                     |  |
|                     |  |
|                     |  |
|                     |  |
|                     |  |
|                     |  |
|                     |  |
|                     |  |
|                     |  |
|                     |  |
|                     |  |
|                     |  |
| assport number,they |  |
|                     |  |
|                     |  |
|                     |  |
|                     |  |
|                     |  |
|                     |  |
|                     |  |
|                     |  |
|                     |  |
|                     |  |
|                     |  |
|                     |  |
|                     |  |
|                     |  |
|                     |  |
|                     |  |
|                     |  |
|                     |  |
|                     |  |
|                     |  |
|                     |  |
|                     |  |
|                     |  |
|                     |  |
|                     |  |
|                     |  |
|                     |  |
|                     |  |
|                     |  |
|                     |  |
|                     |  |
|                     |  |
|                     |  |
|                     |  |
|                     |  |
|                     |  |
|                     |  |
|                     |  |
|                     |  |

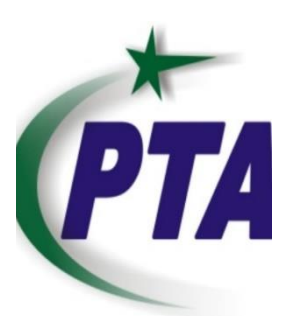

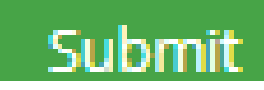

# Sign-Up Form : Foreigner

| ÷ | Are       | mandatory fields                                                                                               |  |
|---|-----------|----------------------------------------------------------------------------------------------------|--|
|   | A 10 Year | The second second second second second second second second second second second second second second second s |  |

|                |                                                | 1     |
|----------------|------------------------------------------------|-------|
|                |                                                |       |
| Purpose        | Personal/individual for mobile/tablet PCs      | -     |
| User Type      | Foreigner (Travelled on Visa)                  |       |
|                | Poreigner (mavelled on visa)                   |       |
| Full Name*     |                                                |       |
| Full Name      |                                                |       |
| Phone*         |                                                |       |
| Phone numb     | er e.g: 03xxxxxxxxxxxxxxxxxxxxxxxxxxxxxxxxxxxx |       |
| Email*         |                                                |       |
| Email          |                                                |       |
| Postal Address | <b>,</b> *                                     |       |
| Postal addre   | SS                                             |       |
| Passport Num   | ber*                                           |       |
| Passport Nur   | mber                                           |       |
|                |                                                |       |
| Password*      |                                                |       |
| Please enter   | password                                       |       |
| Confirm Passw  | /ord*                                          |       |
| Confirm pass   | sword                                          |       |
| l'm not a      | robot reCAPTCHA<br>Privacy * Terma             |       |
|                | Su                                             | bmit. |
|                |                                                |       |

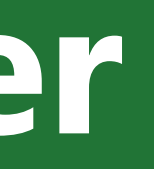

## **Entries Required**

- Full name
- Phone Number
- Email
- Postal Address
- Passport Number
- Password

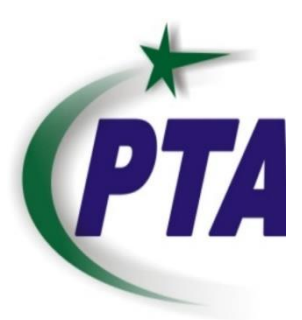

## Login Form

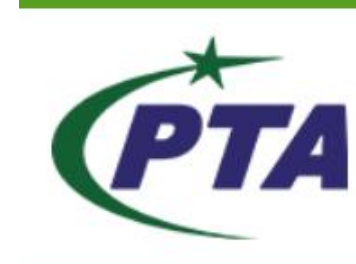

#### **Device Registration System**

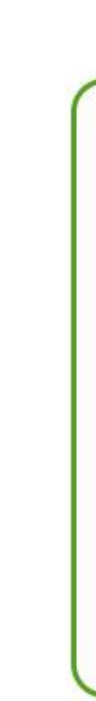

For all commercials entities wishing to import mobile devices for sell/market within Pakistan, prior to import check PTA approved models with TAC details. Only PTA approved devices/TAC will be issued CoC for commercial import. To check list of approved provided TACs. PTA Approved Mobile Device (Having SIM/IMEI Functionality)

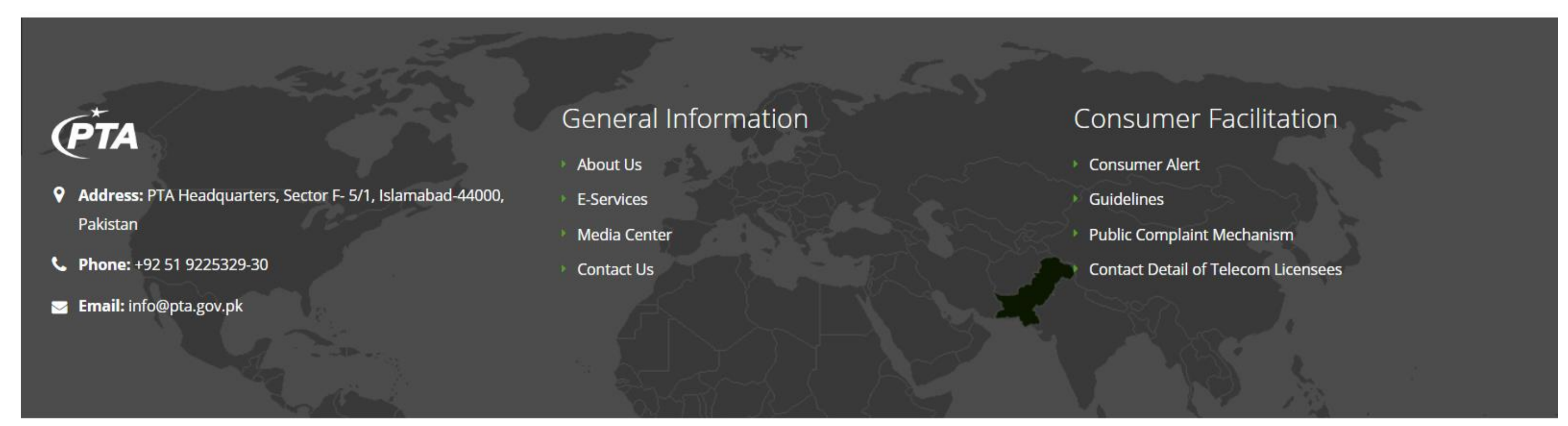

© Copyright 2017 PTA, Pakistan Telecommunication Authority.

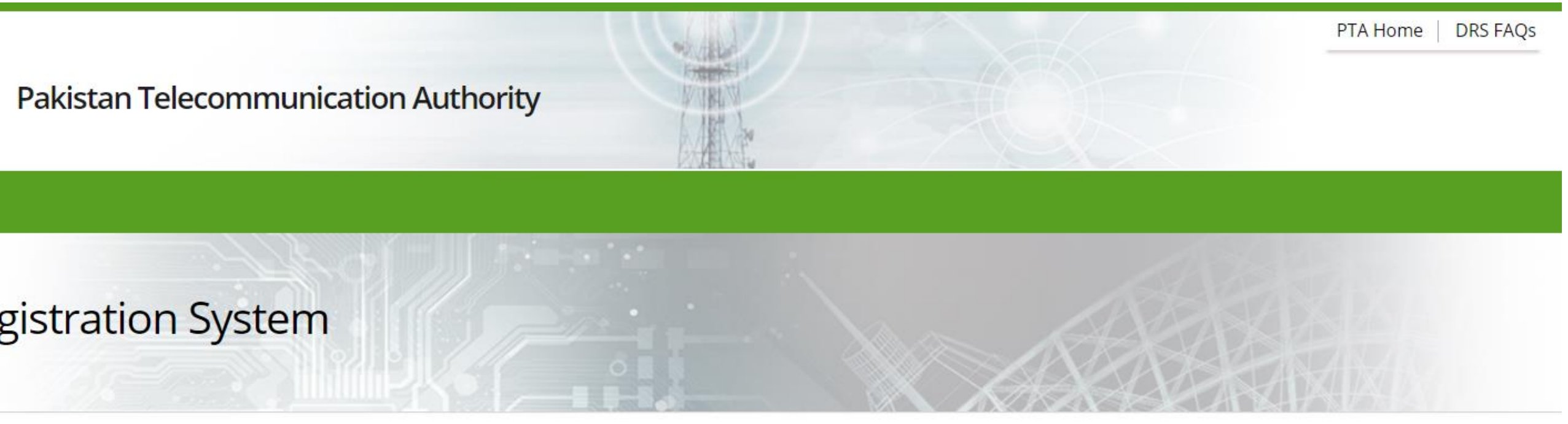

#### Login Form

| Email                |       |
|----------------------|-------|
| Password             |       |
| Forgot password ?    | Login |
| No Account ? Sign up |       |

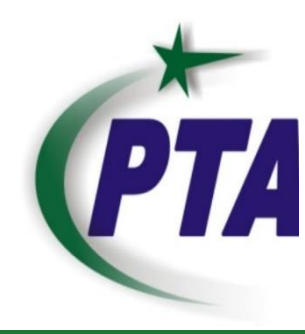

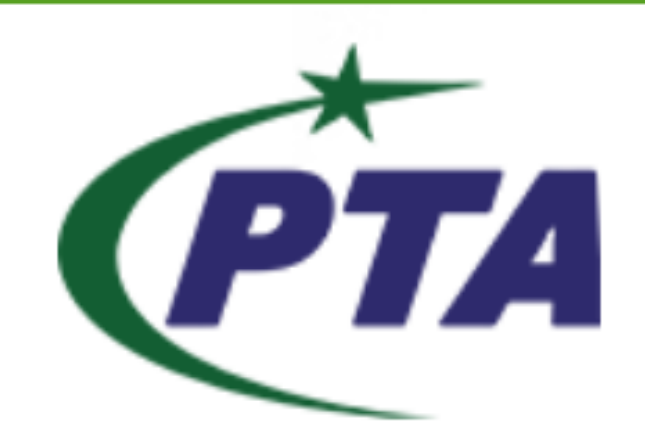

Pakistan Telecommunication Authority

#### **Device Registration System**

| <b>a</b> | Dashboard |
|----------|-----------|
|          |           |

- Individual COC
- Profile management
- 📞 Contact Us

#### Declaration

| 1. | Salman | Khan | hereby | dec | lare |
|----|--------|------|--------|-----|------|
|----|--------|------|--------|-----|------|

- 2. I am the only authorized person to file the application for Certificate of Compliance to Technical Standards (COC).
- 3. All the documents and information provided will be best of my knowledge..
- 4. The applicant company shall use the proposed allocation as authorized by PTA (if applicable).
- 5. I shall abide by the Act, Rules, Regulations and other instructions issued by the Authority from time to time.
- 6. All the statements mentioned above and information provided herein are correct.
- 7. You are welcome to use this site and its application at your own risk. PTA will not take any responsibility for any losses damages, monitory or otherwise resulting from its usage.
- 8. PTA reserves the right to cancel/reject the issued/requested CoC without any prior notice/reason.
- 9. Dial \*#06# from the dial pad of your device and note down 15-digit IMEI number(s).

**Click Here to Register Your Device** 

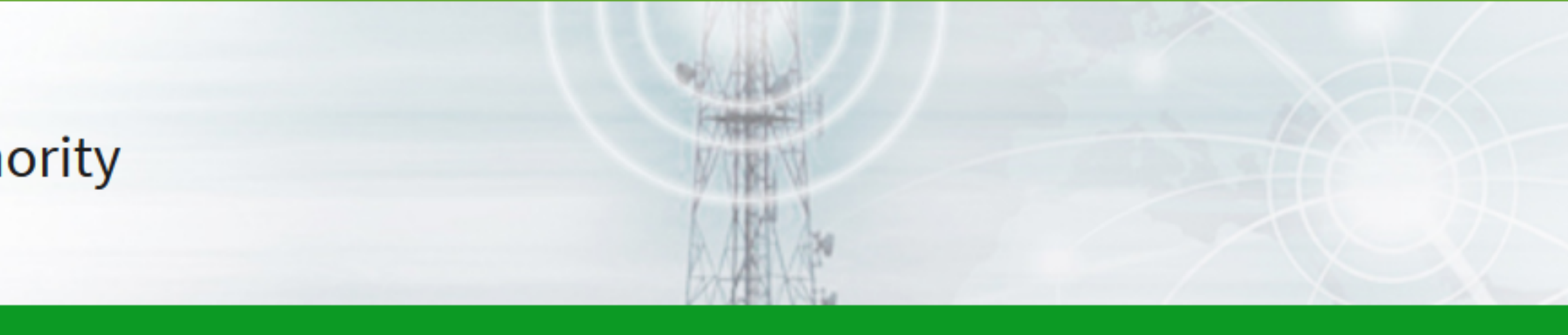

e and affirm that:

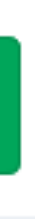

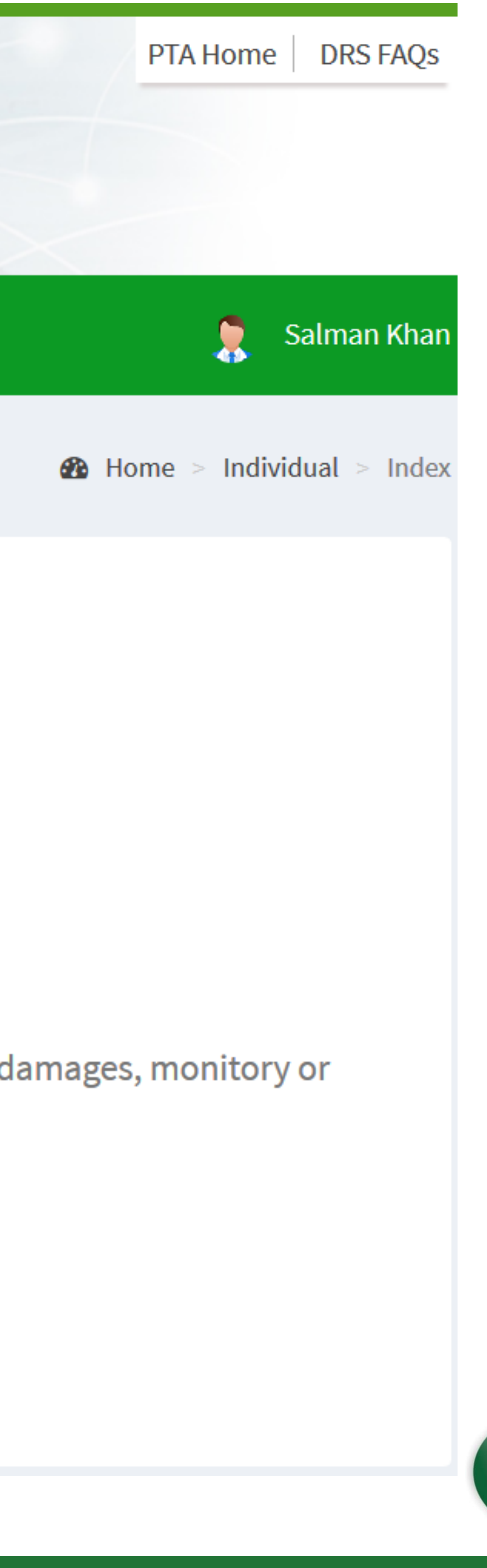

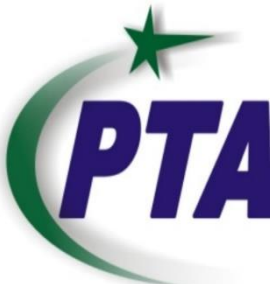

#### Dashboard

#### Individual COC

- **O** Apply for COC
- **O** My Applications
- 🐣 Profile management
- Sector Contact Us

#### Individual/Personal COC (Certificate Of Compliance to Technical Standards)

### Application For Certificate Of Compliance Of Sets, Tablets & TE

#### Info!

Please fill all the necessary fields, make sure the information provided is correct. Any information if proved wrong will not be entertained. The Application Tracking ID will be sent to the applicant's email address after the submission of request. [IMEI-Number is fifteen (15) digit long code of the device /equipment which can be viewed on your device by typing \*#06#. If device don't have IMEI-Number then technical specs and literature may be provided as evidence of your statement for uninterrupted processing of case].

#### Category

### Name: Salman Khan

- International passengers are required to register mobile device within 60 days from date of arrival in Pakistan.
- If you have received a mobile device through courier from abroad, select user type "Courier Service (Mobile device received via Courier)".
- If you receive SMS through 8484 that your mobile device IMEI is valid but not PTA approved/registered, select user type "Mobile Registration
- (International Traveler)" or "Mobile Registration (Local)" subject to FBR taxes. Please ensure to enter passport number on which you (passenger) has travelled, otherwise system will not recognize the entered passport data.
- In case of dual or triple SIM devices, users need to register all IMEIs of that device.
- If you need any assistance, email us at: typeapproval@pta.gov.pk
- For complaint/query regarding tax amount generated by FBR, please contact nearest FBR House or Custom Collectorate.

### CNIC:

### Passport: N/A

#### Important Message

• Note: In order to obtain 15-digit IMEI, dial \*#06# from dial pad of device.

#### Individual > Apply for COC

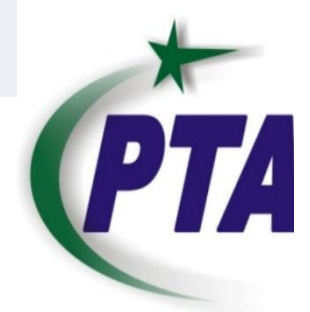

|                                                       | User Type :*                                                                        | International Traveler                                                                                                    |     |
|-------------------------------------------------------|-------------------------------------------------------------------------------------|----------------------------------------------------------------------------------------------------|-----|
|                                                       | Passport * :                                                                        | Please enter passport number                                                                                                    |     |
|                                                       |                                                                                     |                                                                                                    |     |
| IMEI Information                                      |                                                                                     |                                                                                                    |     |
|                                                       | <ul> <li>Please provide</li> </ul>                                                  | your contact number to recieve notifications.                                                                                                    |     |
| Contact Number :*                                     | 0300000000                                                                          |                                                                                                    |     |
|                                                       | <ul> <li>IMEI duplicati</li> <li>Click on Add I</li> <li>Dial *#06# from</li> </ul> | ion check is on first 14 digits.<br>IMEI button in case of multiple IMEIs.<br>om the dial pad of your device and note down 15-digit IMEI number(s). |     |
| Select Number of SIM slots (IMEI)<br>of Your Device:* | ○ Single SIM (                                                                      | Dual SIM O Triple SIM Four SIM                                                                                                    |     |
|                                                       |                                                                                     |                                                                                                    |     |
|                                                       |                                                                                     |                                                                                                    | Sut |
| Instruction:                                          |                                                                                     |                                                                                                    |     |

- 1. Please Ensure IMEI(s) provided is/are correct.
- 3. Dial \*#06# from the dial pad of your device and note down 15-digit IMEI number(s).

2. Tablet PC with Wi-Fi only functionality has been exempted by PTA as of August 2015 Authority decision. In light of this all Tablet PC with Wi-Fi only functionality does not require Type Approval or COC from the PTA and all are advised to directly obtain clearance from the Customs directly as per the procedure in vogue. No COC/Type approval for this category will be issued from the PTA.

### **Entries Required** Passport Number

- Mobile Number
- IMEI(s)

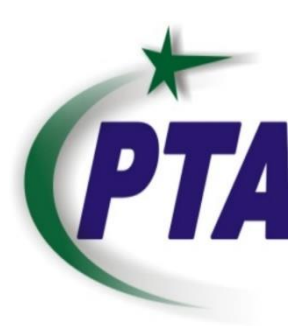

| Use                                                                                                    | r Type :*       | Mobile Registration (International | Traveler) |  |  |
|----------------------------------------------------------------------------------------------------|-----------------|------------------------------------|-----------|--|--|
|                                                                                                    |                 |                                    |           |  |  |
| Pas                                                                                                    | sport * :       | Please enter passport number       |           |  |  |
|                                                                                                    |                 |                                    |           |  |  |
|                                                                                                    |                 |                                    |           |  |  |
| MEI Information                                                                                                    |                 |                                    |           |  |  |
| <ul> <li>Please provide your contact numb</li> </ul>                                                                                                    | er to recieve I | notifications.                     |           |  |  |
| Contact Number :*                                                                                                    | * 030000000     |                                    |           |  |  |
| <ul> <li>IMEI duplication check is on first 14 digits.</li> <li>Click on Add IMEI button in case of multiple IMEIs.</li> <li>Dial *#06# from the dial pad of your device and note down 15-digit IMEI number(s).</li> <li>Select Number of SIM slots (IMEI) of Your Osingle SIM One Dual SIM Original SIM Four SIM Device:*</li> </ul> |                 |                                    |           |  |  |
|                                                                                                    |                 |                                    |           |  |  |
|                                                                                                    |                 |                                    |           |  |  |
|                                                                                                    |                 |                                    |           |  |  |

#### Instruction:

1 Please Ensure IMEI(s) provided is/are correct

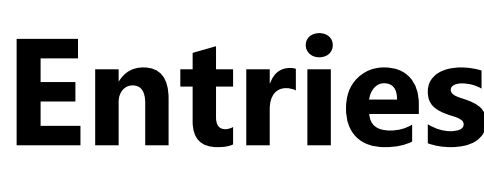

- Passport
- Mobile Number IMEI(s)
- **OTP (One Time Password**)
- Upon clicking submit button, user will receive OTP on provided mobile number.

lacksquare

Submit

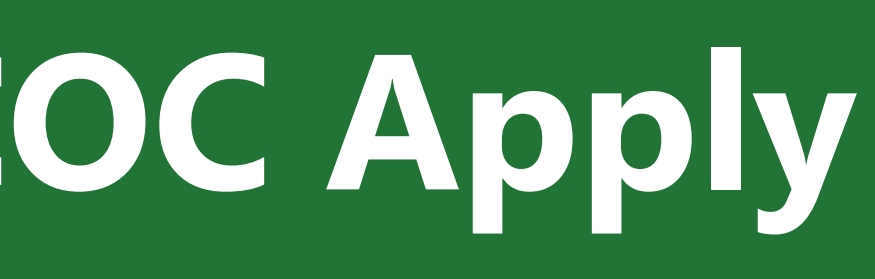

**Entries Required** 

Insert OTP and click submit button again

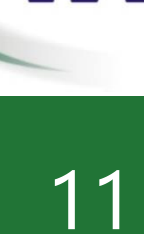

## **OTP Message**

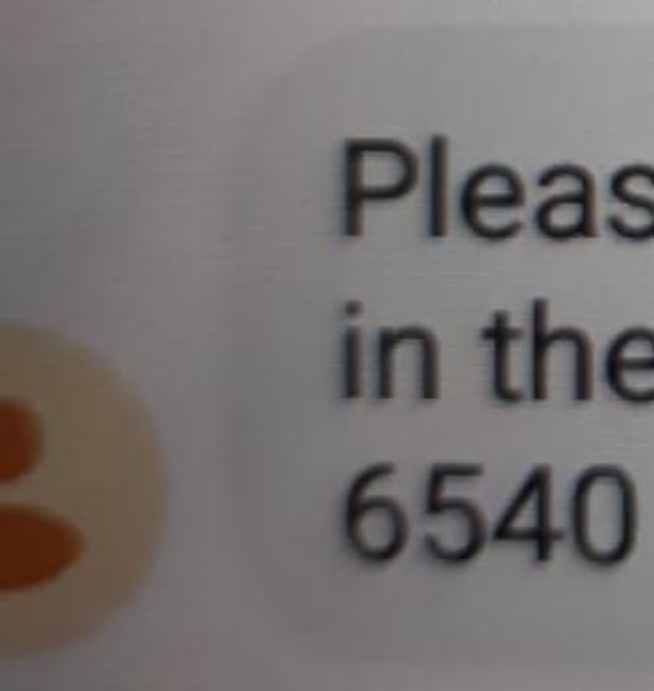

## Please put the four digits code in the application to process 6540

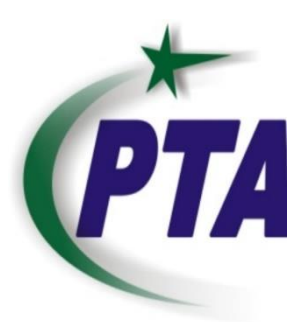

# Local Pakistani Applicant COC Apply

User Type :\*

## **Entries Required**

- IMEI(s)
- Mobile Number

### **IMEI Information**

• Please provide your contact number to recieve notifications.

Contact Number :\* 03000000000 • IMEI duplication check is on first 14 digits. • Click on Add IMEI button in case of multiple IMEIs. • Dial \*#06# from the dial pad of your device and note down 15-digit IMEI number(s). Dual SIM Select Number of SIM slots (IMEI) of Your Single SIM Triple SIM Four SIM Device:\*

Mobile Registration (Local)

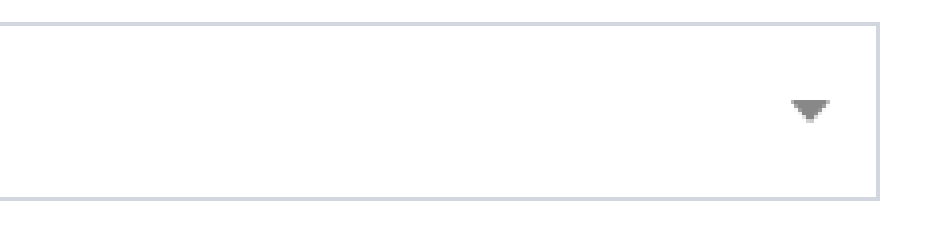

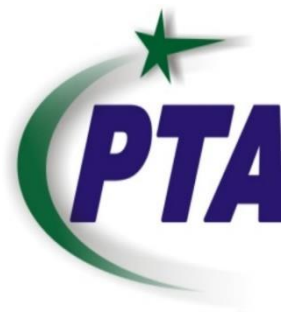

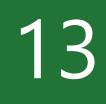

## **Courier Services (Mobile Device Receive Through Courier)**

| <b>Basic Detail</b> s         | 5                                                                                           |                                                                                  |                                                                              |                                                                                             |                         |
|-------------------------------|---------------------------------------------------------------------------------------------|----------------------------------------------------------------------------------|------------------------------------------------------------------------------|---------------------------------------------------------------------------------------------|-------------------------|
|                               | Shipment Originated from :*                                                                 | Other                                                                            |                                                                              |                                                                                             | Ŧ                       |
|                               | Shipment Reached To (Port of entry):*                                                       | IMO Lahore                                                                       |                                                                              |                                                                                             | <b>T</b>                |
|                               | Commercial Invoice:                                                                         | Enter Commercial Invoice number                                                  |                                                                              | Upload                                                                                      |                         |
|                               | Shipment reference:*                                                                        | Enter shipment reference                                                         |                                                                              |                                                                                             |                         |
|                               | Custom detention memo / other documents*                                                    |                                                                                  | Upload                                                                       |                                                                                             |                         |
|                               |                                                                                             |                                                                                  |                                                                              |                                                                                             |                         |
| COC Reques                    | ted For                                                                                     |                                                                                  |                                                                              |                                                                                             |                         |
| S.No                          | Туре                                                                                        | Brand                                                                            | Model                                                                        | IMEIs                                                                                       | Actions                 |
|                               |                                                                                             |                                                                                  |                                                                              |                                                                                             |                         |
|                               |                                                                                             |                                                                                  |                                                                              |                                                                                             |                         |
|                               |                                                                                             |                                                                                  |                                                                              |                                                                                             |                         |
| Instruction                   | n:                                                                                          |                                                                                  |                                                                              |                                                                                             |                         |
| 1. Please Ens                 | ure IMEI(s) provided is/are correct.                                                        |                                                                                  |                                                                              |                                                                                             |                         |
| 2. You can no                 | ot add more than 5 devices in one request.                                                  |                                                                                  |                                                                              |                                                                                             |                         |
| 3. All the doc                | uments attached must be in PDF/jpg/png F                                                    | ormat                                                                            |                                                                              |                                                                                             |                         |
| 4. Tablet PC v<br>are advised | with Wi-Fi only functionality has been exem<br>d to directly obtain clearance from the Cust | pted by PTA as of August 2015 Authori<br>oms directly as per the procedure in ve | ty decision. In light of this all Table<br>ogue. No COC/Type approval for th | et PC with Wi-Fi only functionality does not re<br>is category will be issued from the PTA. | equire Type Approval or |
| 5. Dial *#06#                 | from the dial pad of your device and note d                                                 | lown 15-digit IMEI number(s).                                                    |                                                                              |                                                                                             |                         |

Copyright © 2018-2019 PTA. All rights reserved.

r COC from the PTA and all

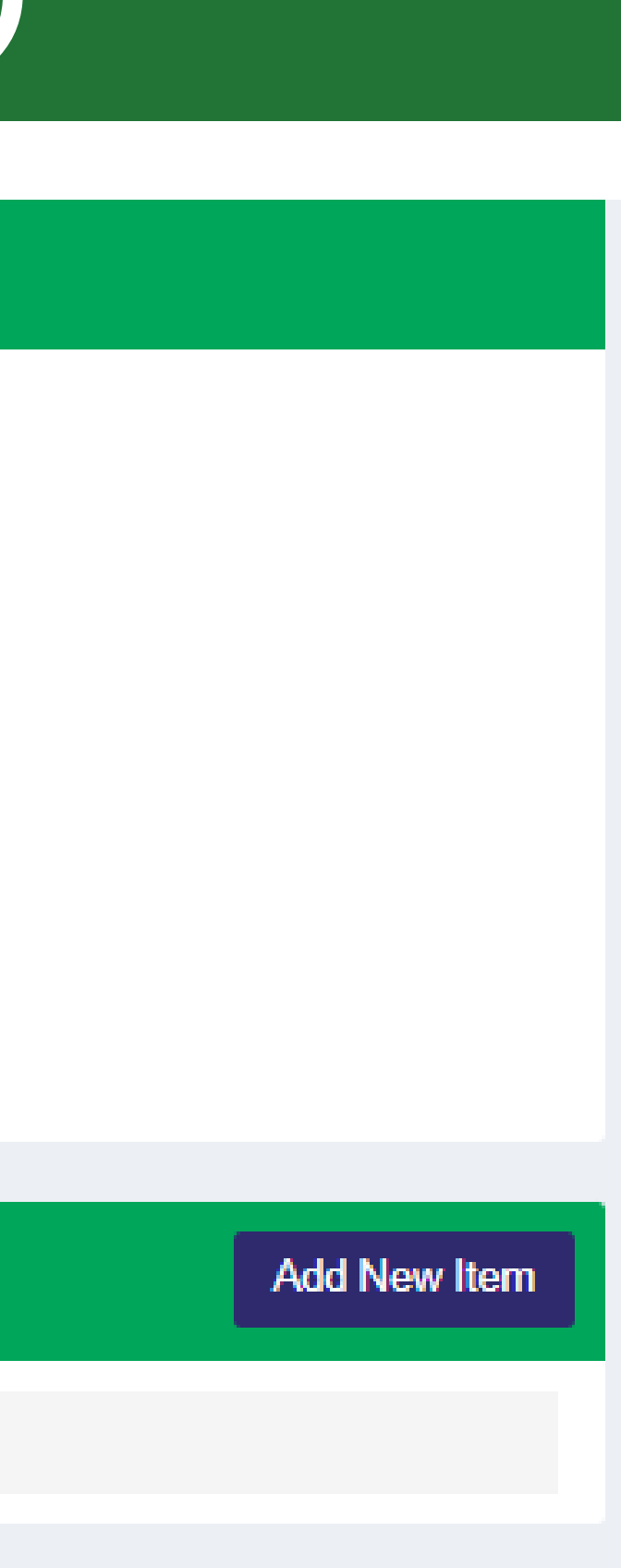

Submit

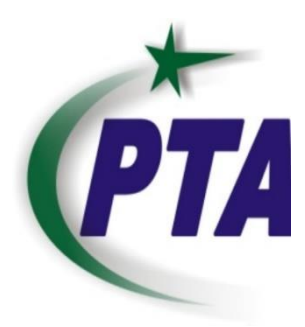

Version 2.3.8

## Apply for CoC (Message received after device registration)

| (PTA P                                                     | akista | n Teleco                                                | mmunica                                                     | ation Authori                                                                      |
|------------------------------------------------------------|--------|---------------------------------------------------------|-------------------------------------------------------------|------------------------------------------------------------------------------------|
| Device Registration Sy                                     | stem   | ≡                                                       |                                                             |                                                                                    |
| Dashboard                                                  |        | Details                                                 | s of Indiv                                                  | vidual COC                                                                         |
| <ul> <li>Profile management</li> <li>Contact Us</li> </ul> | *      | #<br>1.                                                 | Application<br>24-01-2019                                   | Date                                                                               |
|                                                            |        | CO<br>Custom<br>Custom<br>Custom<br>Please p<br>banking | C Details<br>ns PSID:(Make<br>ns Process De<br>ns Payment A | the payment with this<br>escription:<br>mount:(The said an<br>SID code at all bank |
|                                                            |        | Device<br>Sr#<br>1                                      | Details<br>Type<br>Mobile                                   | Brand<br>Samsung GT-E12                                                            |

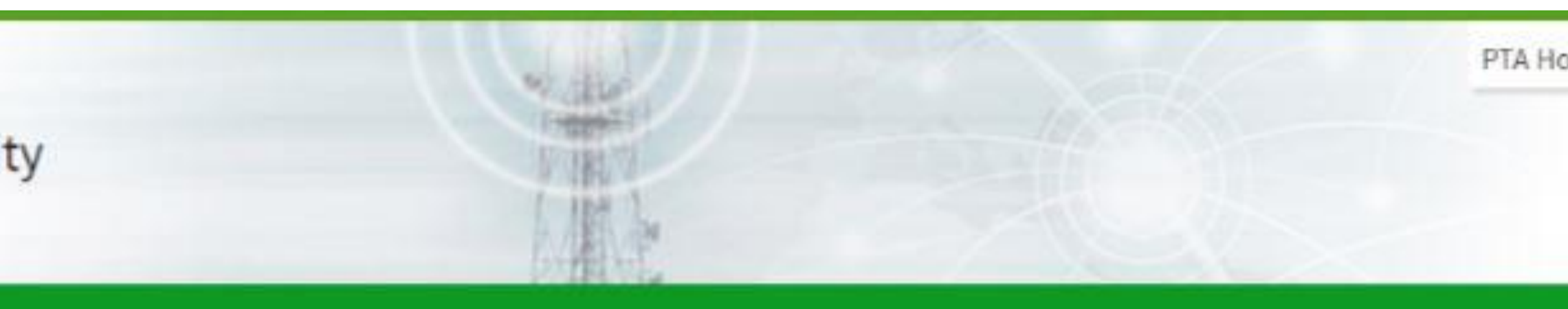

| ertificate of Compliance to Te | chnical Standards) |             | 🚯 Home 🖂 Individ |
|--------------------------------|--------------------|-------------|------------------|
| Contact Person                 | Passport           | Tracking ID | Status           |
| test                           | ac9445181          | MjEwMDkw    | In process       |
|                                |                    |             |                  |

| ID)                          | 2000000412190124 |  |
|------------------------------|------------------|--|
|                              | Success          |  |
| ount is custom duty for FBR) | 1253.0000 PKR    |  |
|                              |                  |  |

k branches of leading banks, online banking, ATMs and mobile

|     | Model     | Device Code | Application Date | IMEI             |  |
|-----|-----------|-------------|------------------|------------------|--|
| 05T | GT-E1205T | MDSC-1-01   | 24-01-2019       | 3548490574563478 |  |

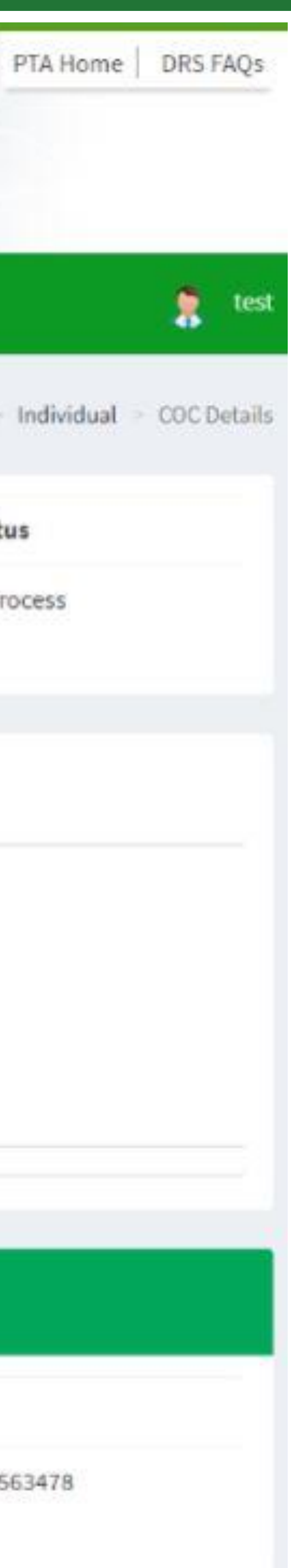

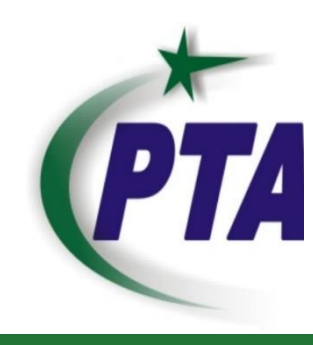

## Message received vis SMS after device registration

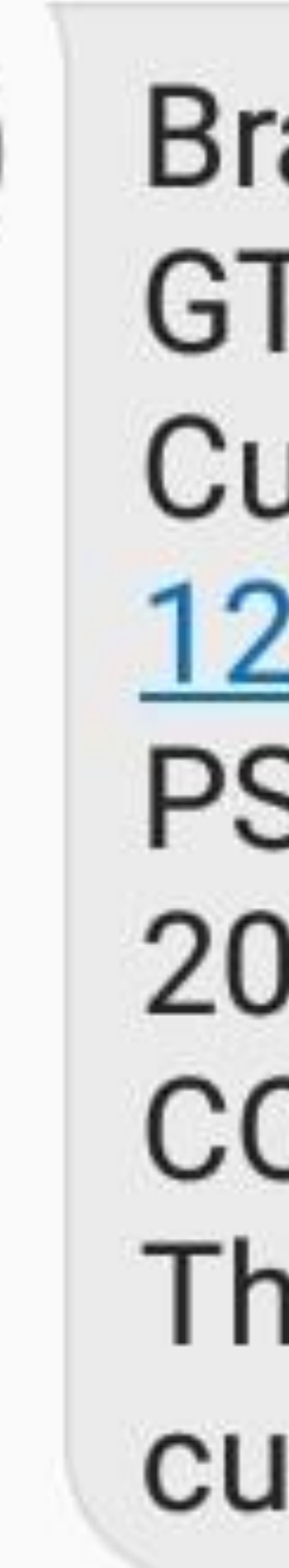

Brand: Samsung GT-E1205T Custom Duty(Rs): 1253.0000 PSID: 2000000412190124 COC ID: MjEwMDkw. The said amount is custom duty for FBR

1 4:38 pm

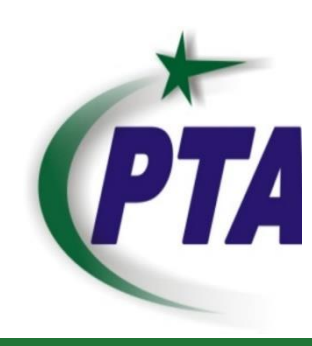

### Email notification of registration of device by paying tax

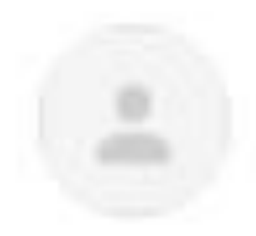

PTA Device Registration System <noc@pta.gov.pk> to me 🖛

(....

#### Dear test international user,

approved. Your PSID is 20000000003190130. The application tracking ID: MjY10Dc3.

If you believe you have received this mail in error, please notify PTA by replying to this mail.

Disclaimer:

This e-mail and file(s) transmitted with it are confidential and intended solely for the individual or entity to whom they are addressed. If you are not the intended recipient, or have received the e-mail in error, please notify the sender and delete this e-mail (and file(s) if attached) from your system. You are not authorized to copy, distribute or use this e-mail or any of its attachment(s) unless by the prior consent of the sender. Any views presented in this email are solely those of the sender and do not necessarily represent that of the Telecommunications Regulatory Authority (PTA). PTA accepts no liability for any damage caused by any virus/worms transmitted by this e-mail. Pakistan Telecommunications Regulatory Authority, - http://www.pta.gov.pk

Wed, 30 Jan, 14:28 (7 days ago)

## Custom duty for your device Samsung GT-E1205T GT-E1205T with total amount 1145.0000 is paid and your application for the device has been

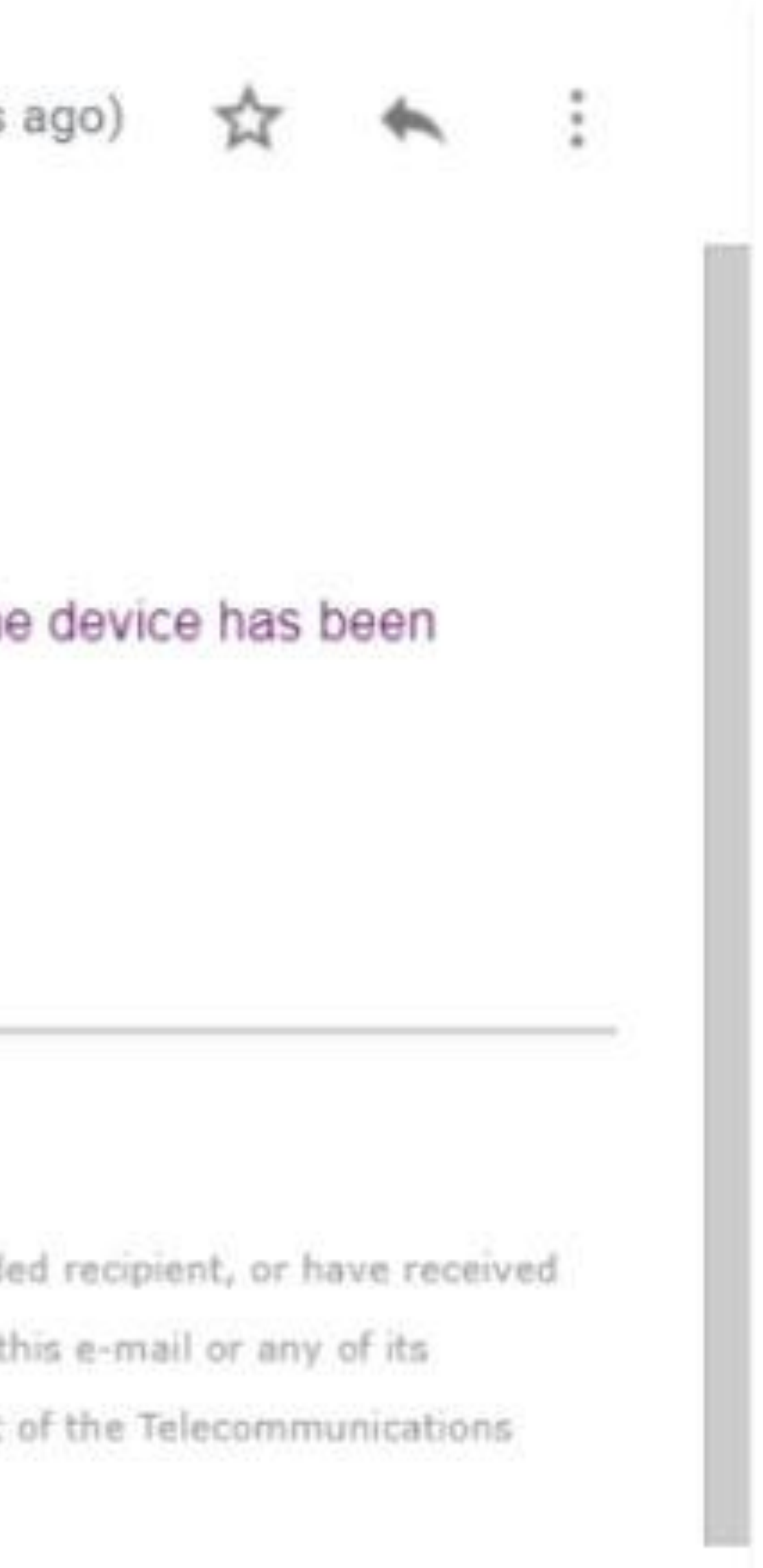

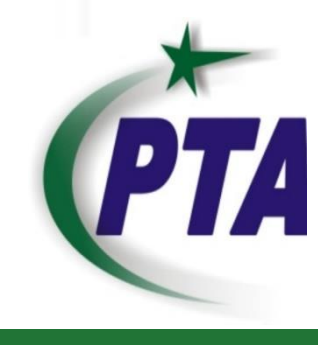

# **DIRBS Subsystems: Device Verification System (DVS)**

## Consumer and Retailers can verify their IMEI by using multiple platforms including web portal, mobile app and by SMS short code

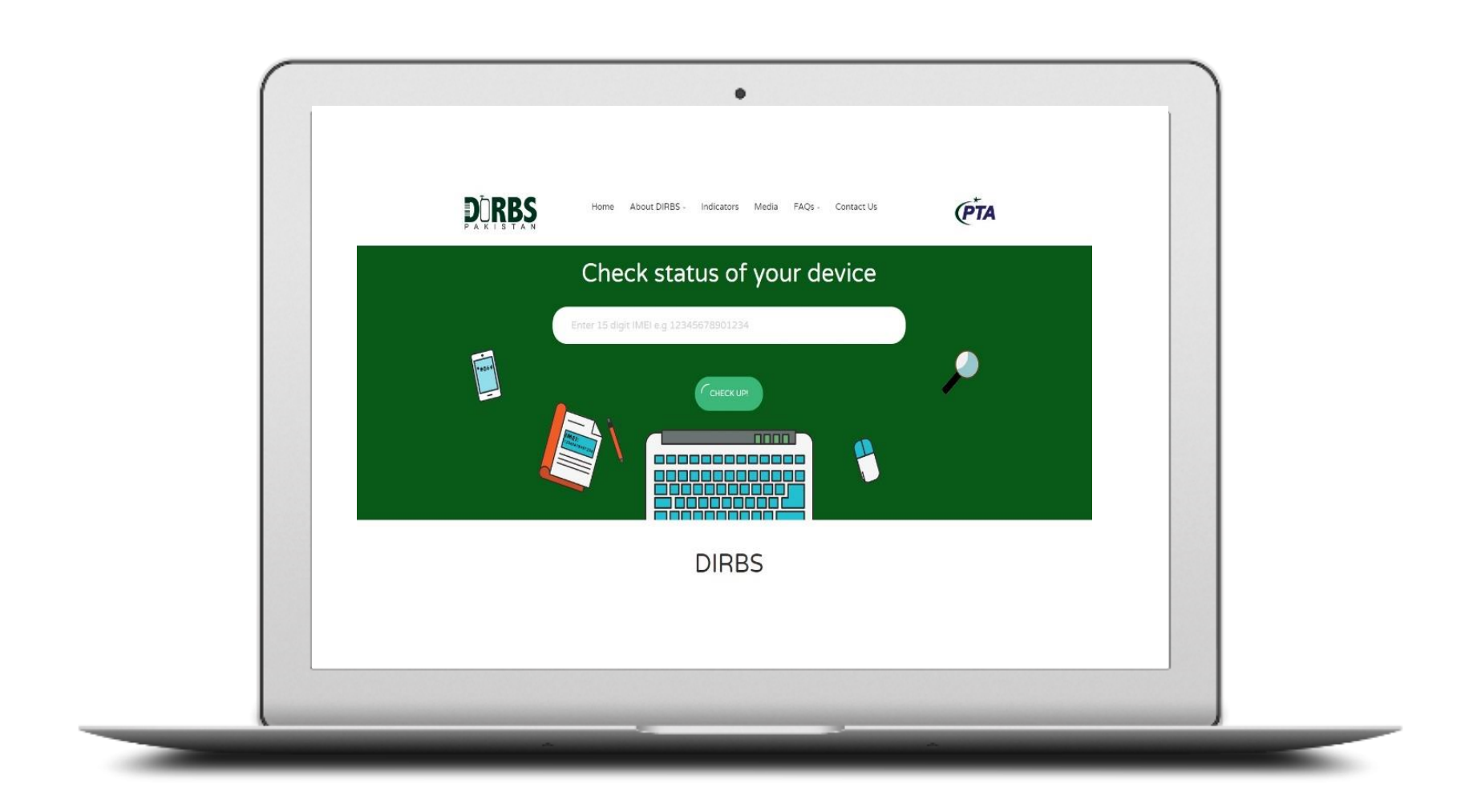

### Web Portal http://dribs.pta.gov.pk

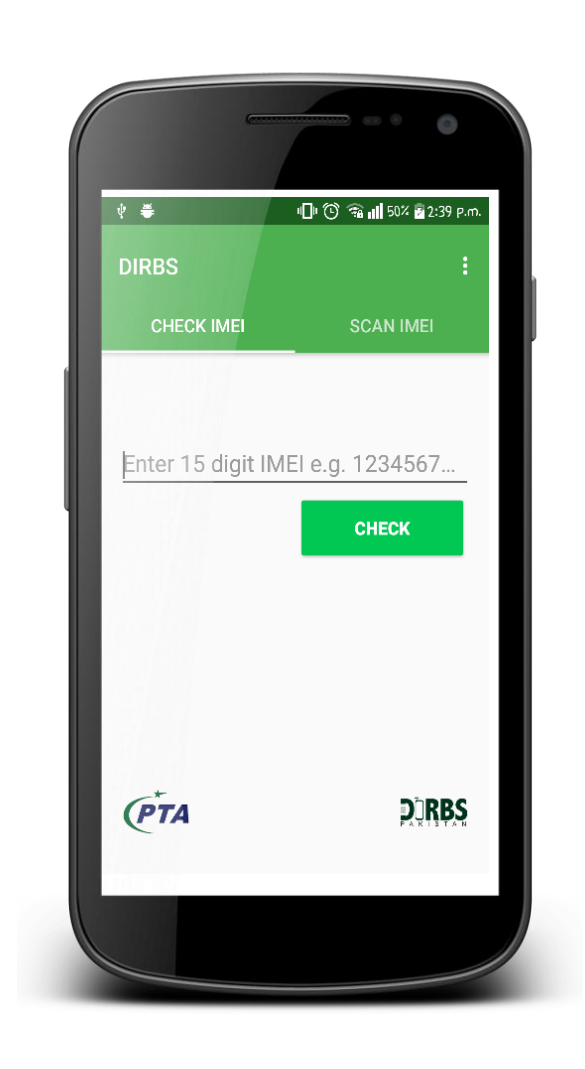

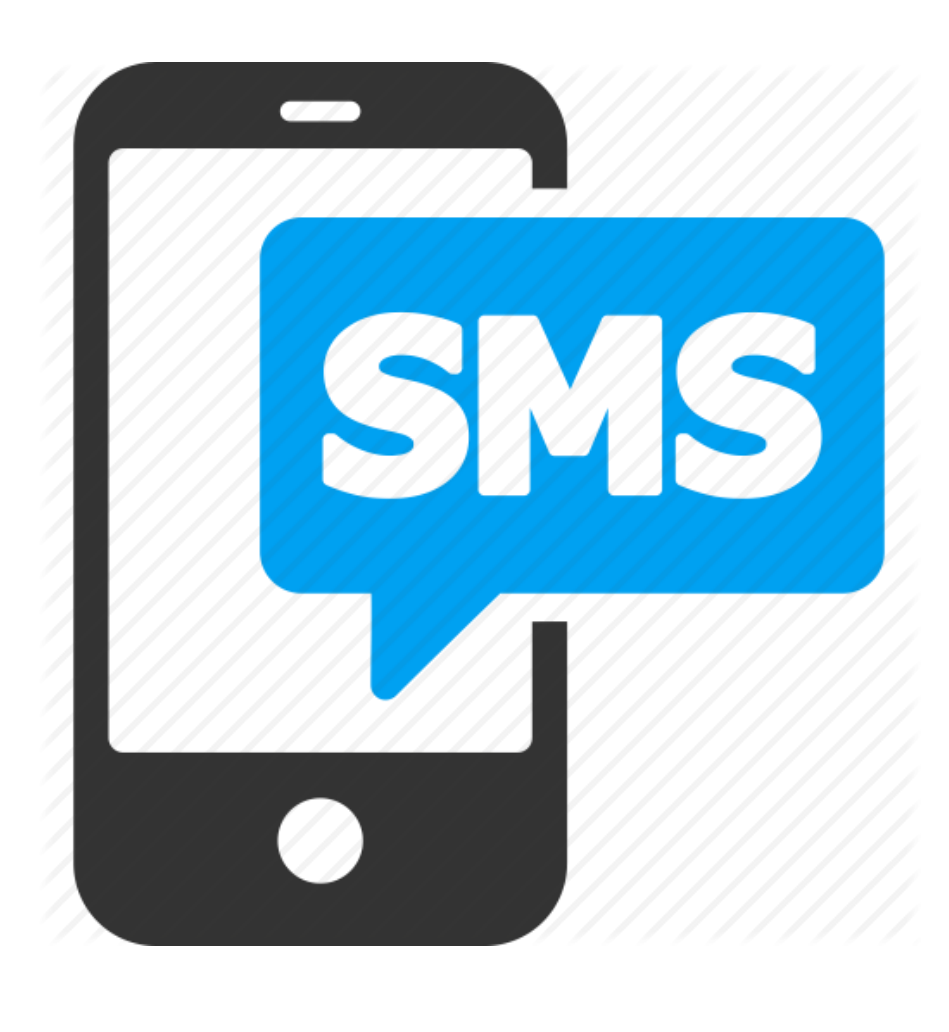

### Android **Mobile App**

SMS Send your IMEI to 8484 to get to check status

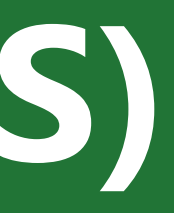

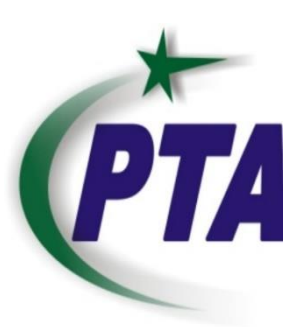

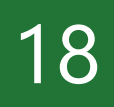

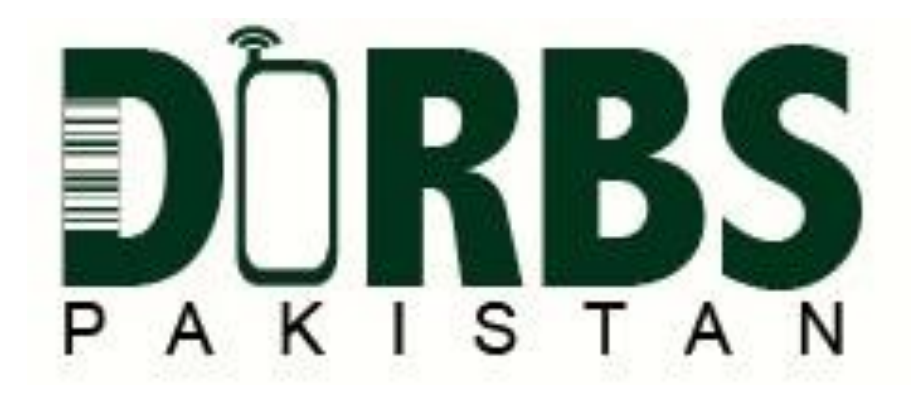

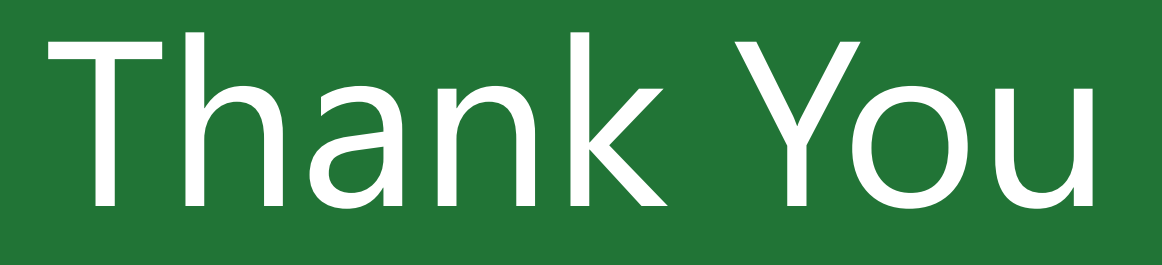

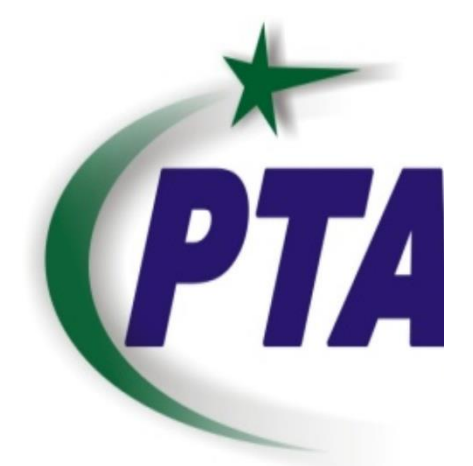